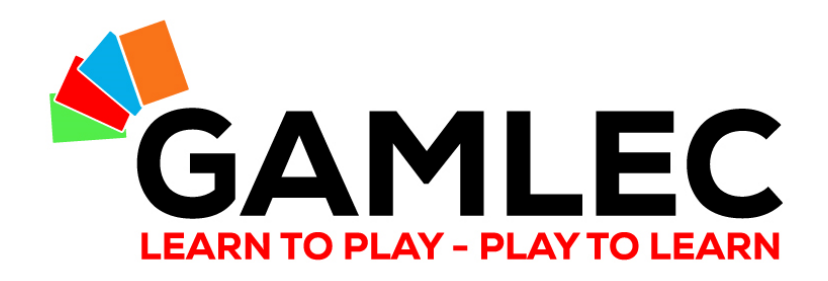

## **Come usare il Forum di GAMLEC**

La sezione interattiva della piattaforma eLearning di GAMLEC (<u>https://gamlec.eu/</u>) in poche e semplici mosse

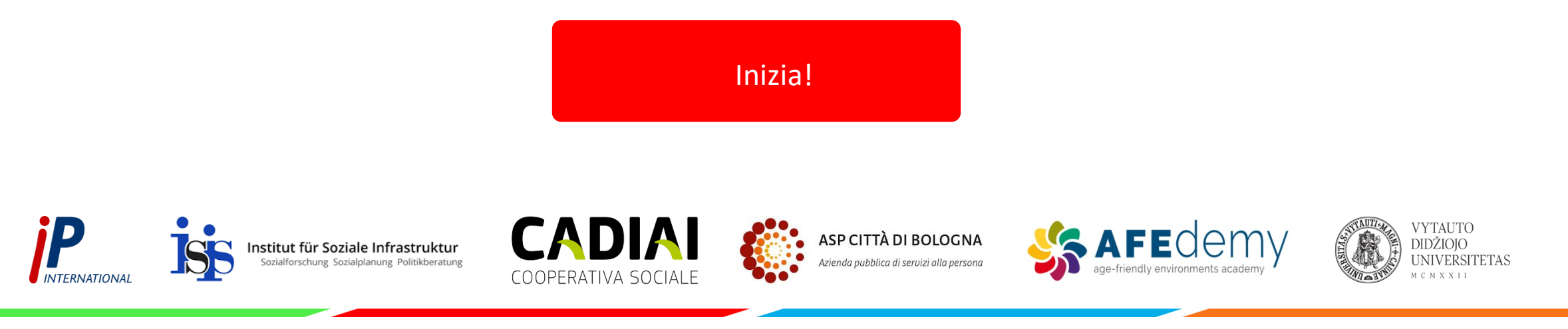

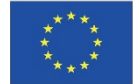

Co-funded by the Erasmus+ Programme of the European Union

The European Commission's support for the production of this publication does not constitute an endorsement of the contents, which reflect the views only of the authors, and the Commission cannot be held responsible for any use which may be made of the information contained therein.

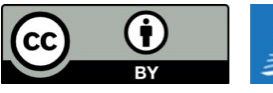

GAMLEC – Gaming for Mutual Learning in Elder Care and all publications by GAMLEC Consortium are licensed under a Creative Commons Attribution 4.0 International Lice

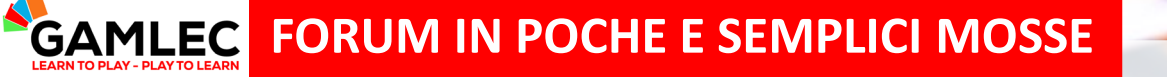

Chiunque può contribuire al miglioramento della qualità della vita dei residenti delle strutture.

5

Fai anche tu la differenza e partecipa al Forum di GAMLEC!

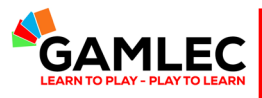

### Cosa imparerai da questo Tutorial?

| 1 | Accedere al Forum di GAMLEC attraverso la piattaforma eLearning |
|---|-----------------------------------------------------------------|
| 2 | Registrazione e Login                                           |
| 3 | Barra di navigazione e funzioni                                 |
| 4 | Visualizzazione e partecipazione agli argomenti del forum       |
| 5 | Profilo e configurazione utente del Forum                       |
| 6 | Strumento di accessibilità                                      |

**GAMLEC** FORUM MADE EASY Accedere al Forum di GAMLEC attraverso la piattaforma eLearning

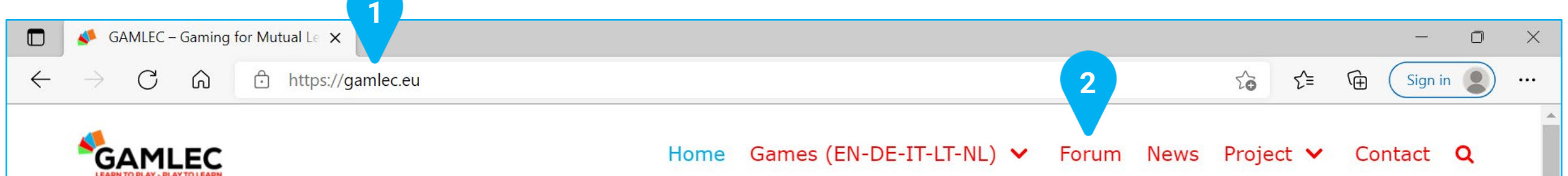

# Welcome to Gaming for Mutual Learning in Elder Care GAMLEC!

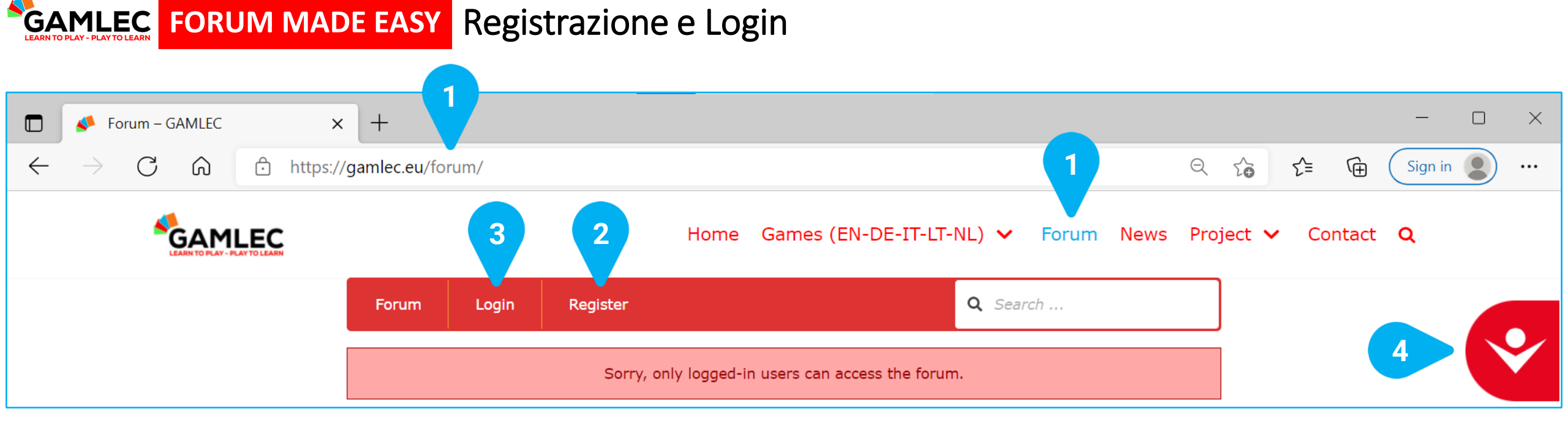

Il Forum di GAMLEC è il luogo dove puoi condividere e scambiare la tua esperienza di gioco con GAMLEC, o essere ispirato dagli altri. È necessario effettuare il login per accedere al **[1] Forum** di GAMLEC e interagire rispondendo a messaggi già presenti o aggiungendone nuovi.

Se vuoi utilizzare il Forum di GAMLEC dovrai registrarti cliccando su [2] Register per creare un nuovo account. Clicca su [3] Login se ne hai già uno. In quest'ultimo caso, vai direttamente a pag 10.

Lo [4] strumento di accessibilità è disponibile in tutte le schermate della piattaforma eLearning e nel Forum di GAMLEC. Clicca, col pulsante sinistro del tuo mouse, sull'icona rossa per vedere tutte le opzioni che lo strumento offre. Alla sezione "Strumento di accessibilità" puoi consultare tutte le opzioni disponibili.

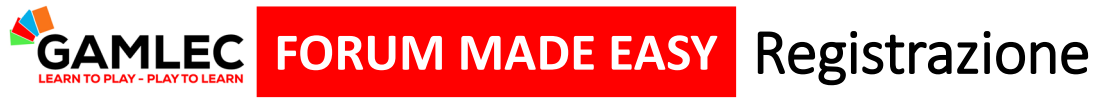

| Username        |          |
|-----------------|----------|
|                 |          |
| Email           |          |
|                 |          |
|                 |          |
| l'm not a robot | reCAPTCH |

Inserisci l' **[1] Username** che ti piacerebbe utilizzare per il Forum di GAMLEC (se l'username è già in uso, ti verrà chiesto di inserire un nominativo diverso) e l'indirizzo **[2] Email**.

Clicca sul quadratino di sicurezza **[3 ] "I'm not a robot"** per confermare che sei una persona fisica.

Clicca sul bottone [4] Register in fondo allo schermo.

Riceverai un'e-mail di conferma del tuo account e potrai iniziare a partecipare al Forum di GAMLEC.

### **GAMLEC** FORUM MADE EASY E-mail di conferma e reimpostazione della password

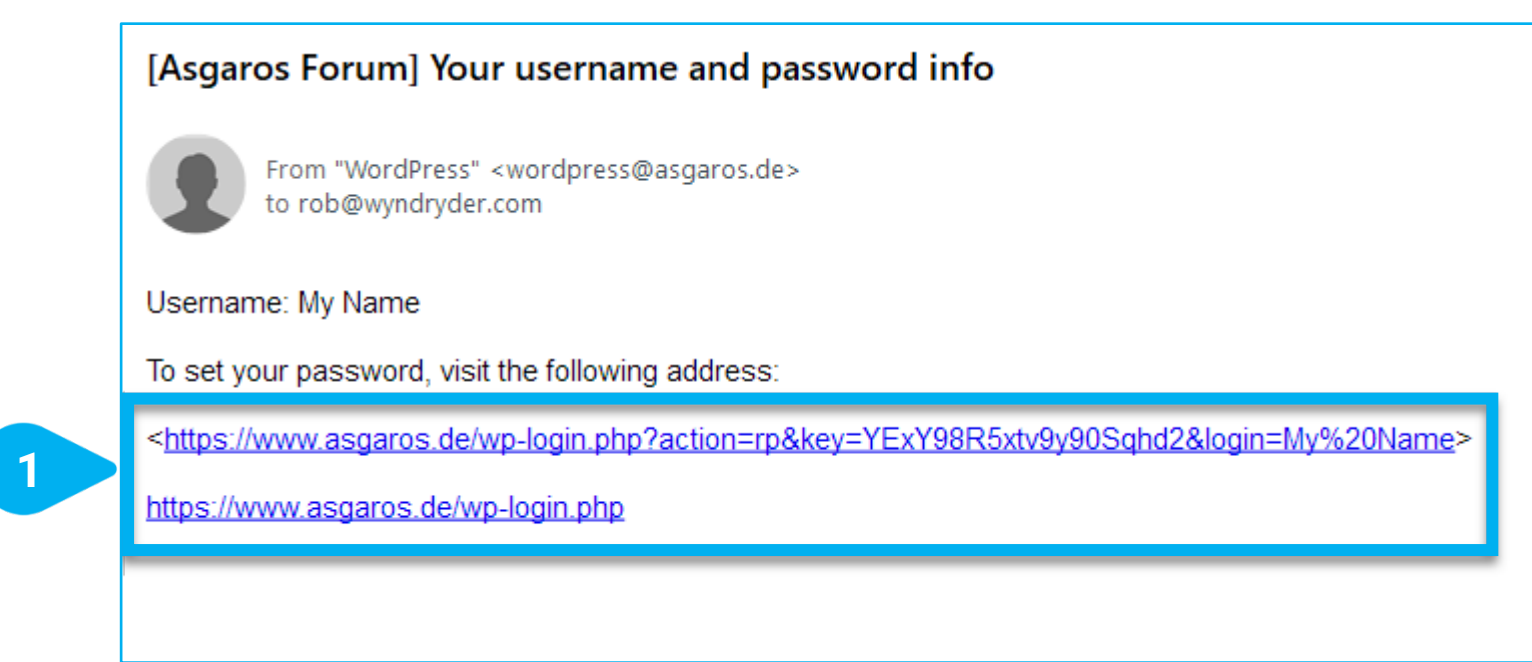

Questa e-mail ti permetterà di cambiare la tua password. Segui le istruzioni riportate nell'e-mail e clicca su resetta password [1] link.

Una volta che hai cambiato la password, puoi tornare indietro alla piattaforma eLearning di GAMLEC e accedere al Forum.

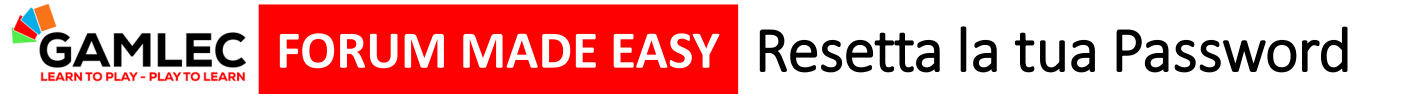

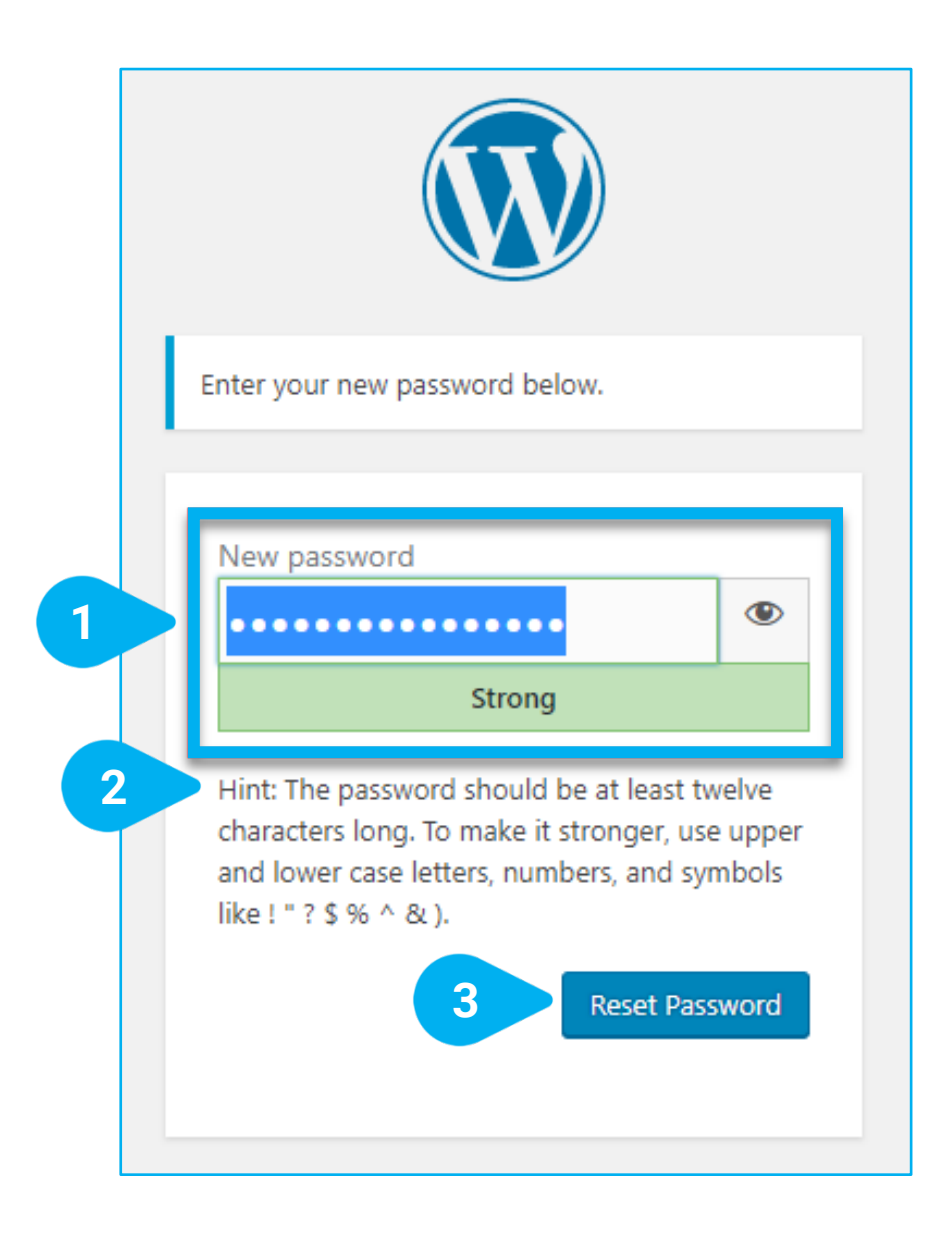

Puoi resettare la password in questa schermata.

Scrivi la tua Nuova password - [1] New password.

Per renderla più sicura, segui il suggerimento - [2] Hint - qui sotto:

La password deve avere almeno dodici caratteri. Per renderla più sicura, usate lettere maiuscole e minuscole, numeri e simboli (! " ? \$ % ^ & ).

Dopo aver cliccato [3] Reset Password, la tua password sarà reimpostata.

GAMLEC.

Una volta che hai finito, puoi effettuare il [4] Login al Forum di

### **GAMLEC** FORUM MADE EASY Reset your Password and Login

| 🗖 🖌 🚺 e < GAML                    | .EC — WordPress × +    |                   |             |            |        | - 0 ×          |
|-----------------------------------|------------------------|-------------------|-------------|------------|--------|----------------|
|                                   | https://gamlec.eu/wp-a | admin/profile.php |             |            |        | ) Sign in 🔵 …  |
| 🚯 省 GAMLEC                        |                        |                   |             |            |        | Hi, Javier 🔼 🔷 |
| 🍘 Dashboard                       | Profile                |                   |             |            |        | Help 🔻         |
| 🐣 Profile 🛛                       | Personal Options       |                   |             |            |        |                |
| <ul> <li>Collapse menu</li> </ul> | Admin Colour Scheme    | • Default         | O Light     | O Modern   | O Blue |                |
|                                   |                        | Coffee            | O Ectoplasm | O Midnight | Ocean  |                |

Se dopo aver reimpostato la password e aver effettuato il login, vedi questo, basta cliccare su [1] GAMLEC o

scrivere [2] https://gamlec.eu/forum/ per andare direttamente al Forum GAMLEC. Ora che hai già effettuato il login, puoi andare a pagina 11.

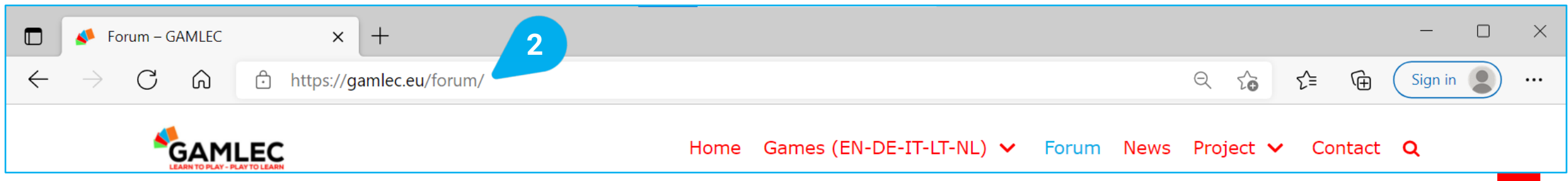

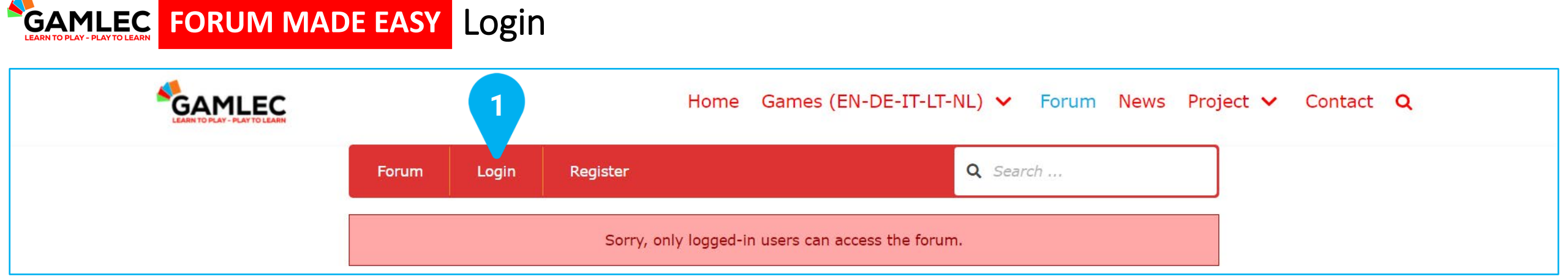

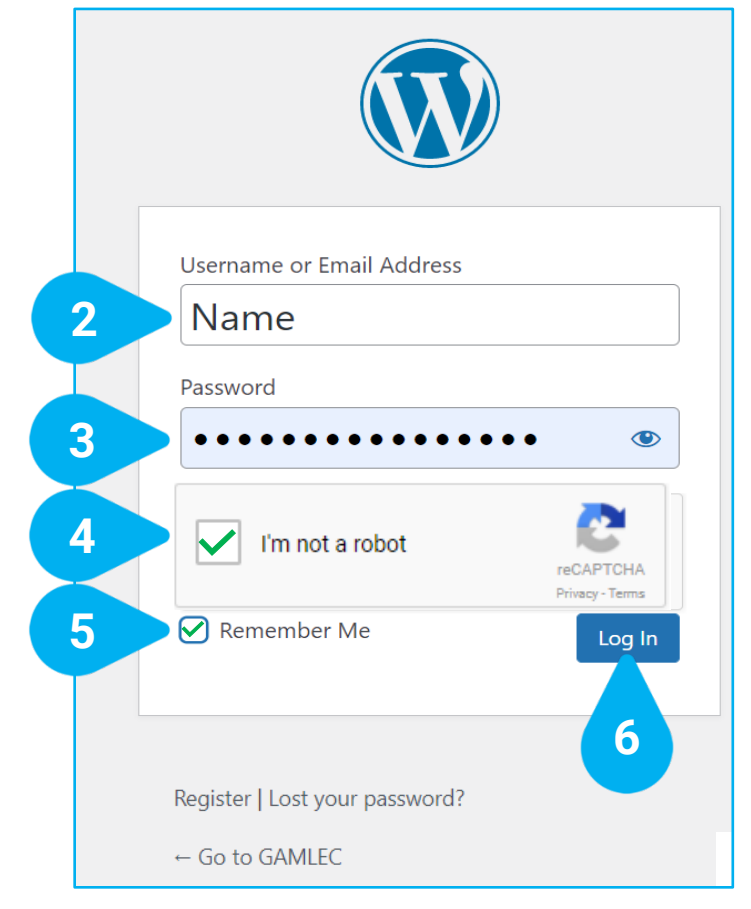

Dopo esserti registrato, clicca su **[1]** Login per inziare a partecipare al Forum di GAMLEC. Una nuova finestra si aprirà.

Inserisci il tuo [2] Username or Email Address e la tua [3] Password.

Clicca sul quadratino di sicurezza [4] "l'm not a robot" e conferma che sei una persona fisica.

Se selezioni il bottone **[5] Remember Me**, i tuoi dati verranno memorizzati e i tuoi futuri accessi al Forum di GAMLEC saranno più immediati.

Clicca su **[6]** Log In. Una volta effettuato il Log In, sei pronto a partecipare al Forum di GAMLEC.

### **GAMLEC** FORUM MADE EASY Barra di navigazione e funzioni

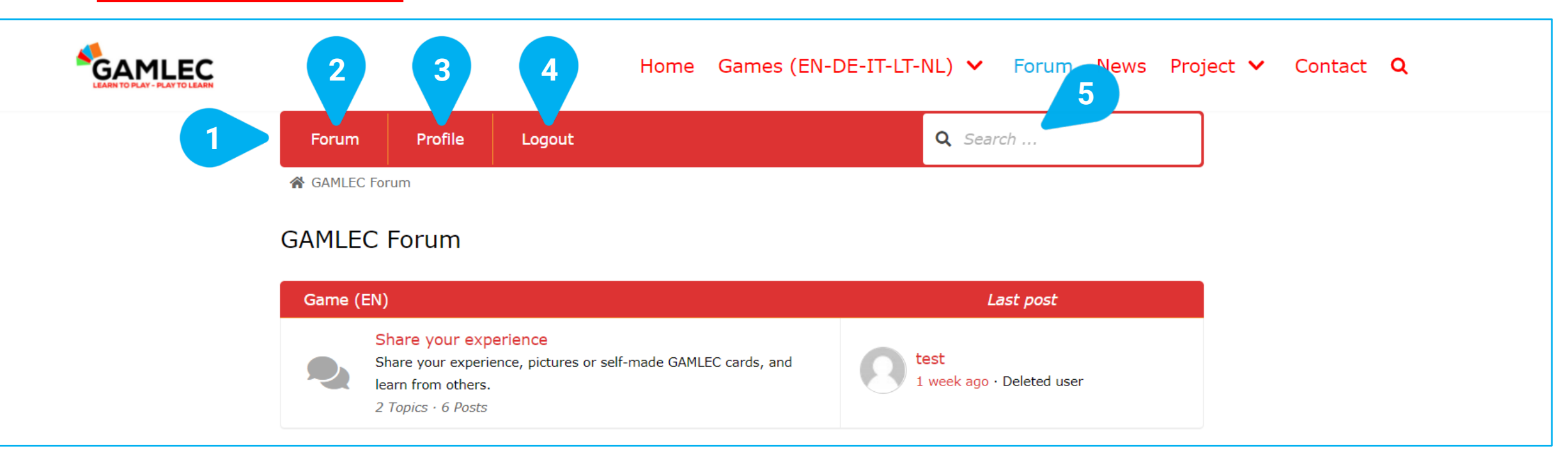

La barra di navigazione in alto - [1] top navigation bar – è sempre presente all'interno del Forum. È la porta d'accesso a tutte le funzioni essenziali.

Cliccando su [2] Forum tornerai alla pagina iniziale del Forum.

Cliccando su [3] Profile vedrai le tue informazioni personali e le tue attività all'interno del Forum.

Clicca su [4] Logout, se vuoi uscire. Se vuoi rientrare clicca su Login.

Inserisci la parola chiave che stai cercando nel campo [5] Search Box e premi il tasto "Enter" o "Return" della tastiera per effettuare una ricerca tra argomenti, titoli e contenuti all'interno del Forum. Se presenti, i risultati della ricerca verranno filtrati per rilevanza. Da questa panoramica potrai passare direttamente all'argomento desiderato.

### **GAMLEC FORUM MADE EASY** Pagina iniziale del Forum

| GAML    | GAMLEC Forum                                                                                                    |                                   |  |  |  |  |
|---------|----------------------------------------------------------------------------------------------------|-----------------------------------|--|--|--|--|
| Game    | (EN)                                                                                                    | Last post                         |  |  |  |  |
|         | Share your experience<br>Share your experience, pictures or self-made GAMLEC cards, and<br>learn from others.<br>2 Topics • 6 Posts                                                    | test<br>1 week ago · Deleted user |  |  |  |  |
| Gioco   | (11)                                                                                                    | Last post                         |  |  |  |  |
| 2       | Condividi la tua esperienza<br>Condividi la tua esperienza con GAMLEC, foto o le carte che hai<br>creato e impara a tua volta da altri.<br><i>0 Topics • 0 Posts</i>                   | No topics yet!                    |  |  |  |  |
| Spel (I | NL)                                                                                                    | Last post                         |  |  |  |  |
| 3       | Laat ons van elkaar leren!<br>Deel uw ervaringen, foto's of zelfgemaakte GAMLEC-kaarten met<br>anderen, zodat we van elkaar kunnen leren.<br><i>0 Topics • 0 Posts</i>                 | No topics yet!                    |  |  |  |  |
| Spiel ( | [DE]                                                                                                    | Last post                         |  |  |  |  |
| 4       | Lasst uns voneinander lernen!<br>Teilen Sie Ihre Erfahrung, Fotos, oder selbsgemachten GAMLEC<br>Karten mit anderen, damit wir voneinander lernen können.<br><i>0 Topics • 0 Posts</i> | No topics yet!                    |  |  |  |  |
| Žaidim  | nas (LT)                                                                                                    | Last post                         |  |  |  |  |
| 5       | Pasidalinkite savo patirtimi<br>Pasidalinkite savo patirtimi, nuotraukomis ar pačių sukurtomis<br>GAMELEC kortelėmis bei mokykimės vieni iš kitų.<br><i>0 Topics · 0 Posts</i>         | No topics yet!                    |  |  |  |  |

Nella pagina iniziale del Forum puoi visualizzare le lingue in cui il gioco è disponibile. Questa panoramica mostra alcune statistiche (numero di argomenti e pubblicazioni) e le ultime pubblicazioni riportate.

Seleziona la lingua che vuoi utilizzare e partecipa cliccando su una delle seguenti opzioni:

Game (EN): [1] Share your experience per gli utenti che parlano inglese.

Gioco (IT): [2] Condividi la tua esperienza per gli utenti che parlano italiano.

- Spel (NL): [3] Laat ons van elkaar leren! per gli utenti che parlano olandese.
- Spiel (DE): [4] Lasst uns voneinander lernen! per gli utenti che parlano tedesco.

Žaidimas (LT): [5] Pasidalinkite savo patirtimi per gli utenti che parlano lituano.

### **GAMLEC** FORUM MADE EASY Lista degli argomenti del Forum

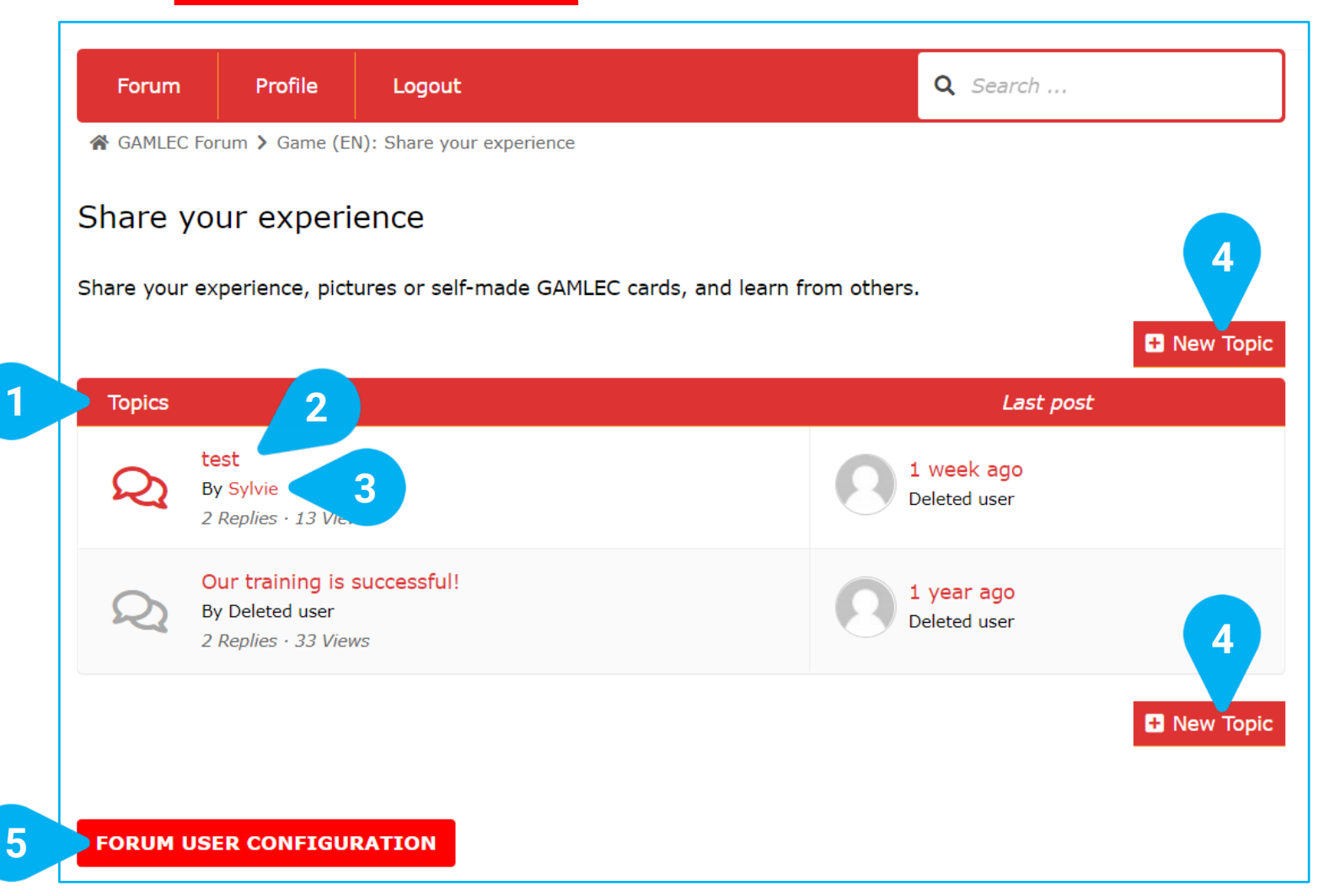

Una volta che hai scelto la lingua da utilizzare (nell'esempio è stata selezionata la lingua inglese), vedrai la lista di argomenti - **[1] Topics** - che vengono discussi all'interno del Forum di GAMLEC, insieme a una panoramica dei nomi, degli autori, del numero di risposte e delle volte che la pubblicazione è stata visualizzata.

Clicca su **[2] Post's Name link** per vedere la pubblicazione.

Cliccando sul testo pubblicato da qualsisasi autore -[3] Post's Author link -, potrai vedere le sue attività all'interno del Forum.

Puoi anche inziare una nuova discussione cliccando su [4] New Topic.

#### Il bottone [5] FORUM USER CONFIGURATION è

disponibile all'interno di tutte le sezioni e permette di cambiare la configurazione del tuo utente. Guarda la sezione "Configurazione utente del Forum" sotto.

### **GAMLEC** FORUM MADE EASY Visualizzazione degli argomenti del Forum e Partecipazione

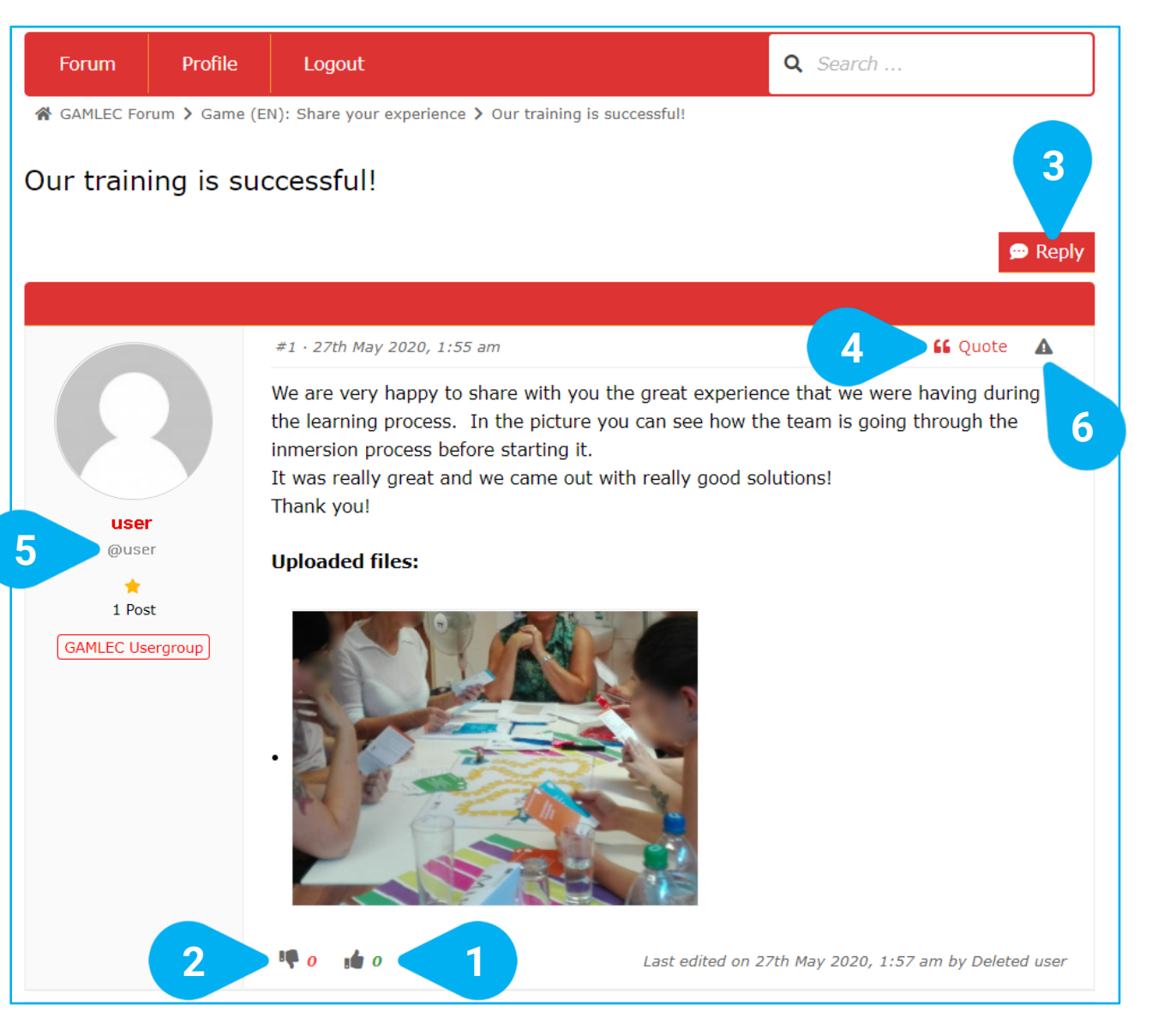

Quando si visualizza un argomento, oltre al contenuto e al testo, potrai visualizzare i documenti caricati, le immagini, le statistiche dei "mi piace" e dei "non mi piace" e tutte le relative risposte.

Ci sono diversi modi per partecipare. Puoi scegliere se una pubblicazione ti piace - [1] Like - o non ti piace - [2] Dislike -.

Puoi anche condividere le tue esperienze e replicare ai commenti. Ci sono due modi diversi per farlo.

Usa il bottone [3] Reply, in alto o in fondo alle pagine degli argomenti, o utilizza la funzione [4] "Quote per rispondere a un commento. Questo è particolarmente utile quando ci sono molti commenti e si vuole scrivere a una specifica persona riportando il suo nome utente [5] @user all'interno del testo. Il destinatario riceverà anche un'e-mail con il link all'argomento.

Se credi che un argomento o una risposta non sia idonea, puoi segnalarlo/a cliccando su [6] Triangle with an exclamation sign in alto a destra. Il triangolo si colorerà di rosso.

### SAMLEC FORUM MADE EASY Partecipazione agli argomenti del Forum: risposte (reply)

Post Reply: Our training is successful!

|   | Great to know! Thank you for sharing! We also had a very positive experience which I would like to share |
|---|----------------------------------------------------------------------------------------------------|
|   | too                                                                                                    |
|   |                                                                                                    |
|   |                                                                                                    |
|   |                                                                                                    |
|   |                                                                                                    |
|   |                                                                                                    |
|   |                                                                                                    |
|   |                                                                                                    |
| 1 | Choose File No file chosen                                                                               |
|   | Add another file                                                                                         |
|   | Maximum files: 5 · Maximum file size: 5 MB · Allowed file types: jpg,jpeg,gif,png,bmp,pdf                |
|   | Cancel Submit                                                                                            |
|   |                                                                                                    |
|   |                                                                                                    |

La risposta a un messaggio - [1] Post Reply collegata a un argomento apparirà sempre in fondo ad ogni risposta.

Puoi inserire la tua risposta qui [2] Entry text field.

Puoi anche condividere immagini con altri membri del Forum cliccando su [3] Choose File. Puoi caricare al massimo 5 elementi. I tipi di immagini/documenti consentiti sono: jpg, jpeg, gif, png, bmp or pdf. Il peso massimo consentito è di 5 MB.

Una volta che hai finito di scrivere, puoi inviare - [4] Submit - o annullare - [5] Cancel – la tua risposta.

### **GAMLEC** FORUM MADE EASY Partecipazione agli argomenti del Forum: citazioni (quote)

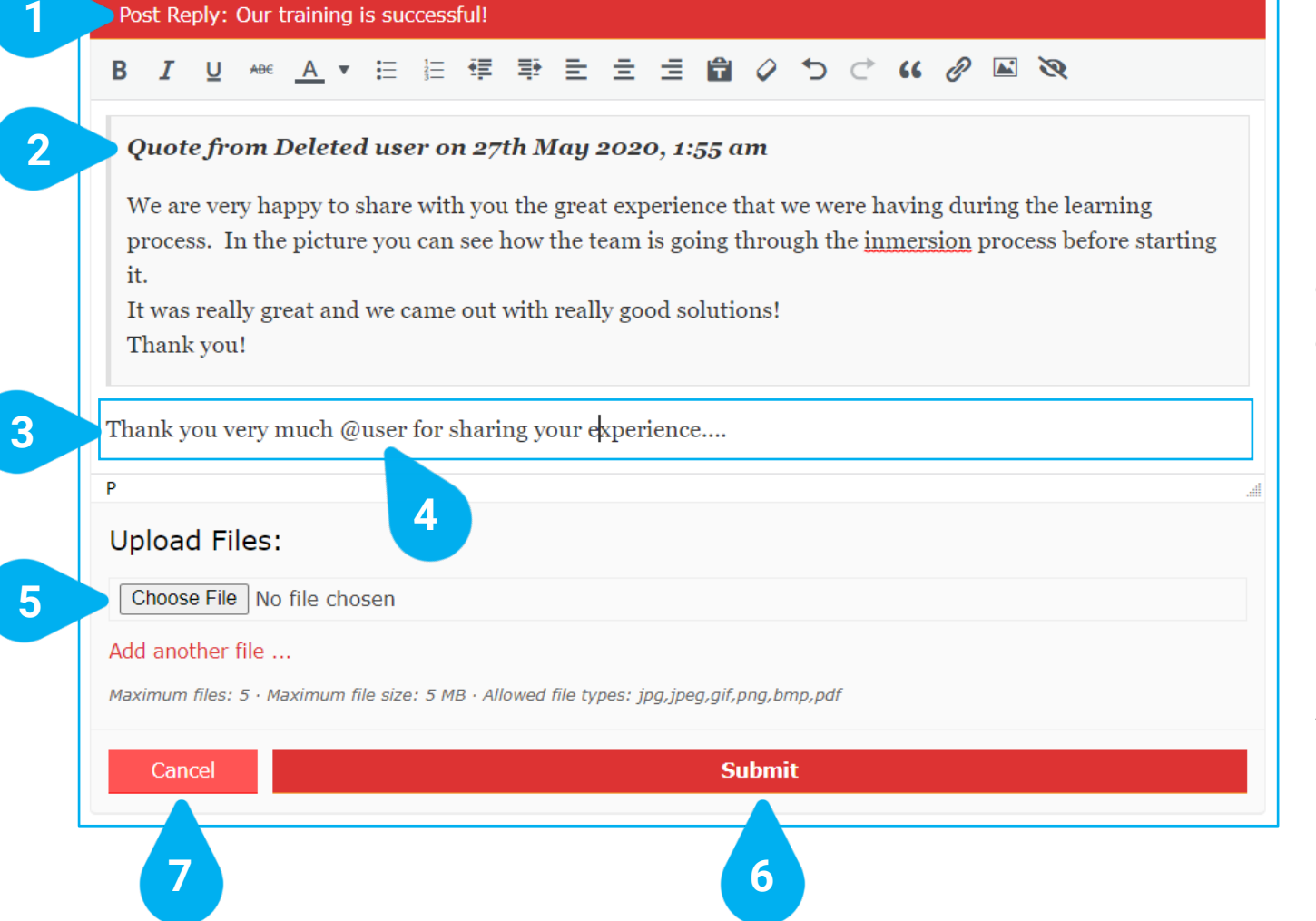

Dopo aver cliccato su "Quote, una nuova risposta - [1] Post Reply - a un messaggio apparirà. Il sistema copierà quindi l'intero messaggio originale a cui vuoi rispondere, e posizionerà automaticamente la citazione - [2] Quote - in basso. Puoi anche modificare la citazione rimuovendo le parti che non sono rilevanti per la tua risposta. Non aggiungere mai qualcosa che l'autore originale non ha detto questa è una cattiva pratica!

Puoi scrivere la tua risposta sotto la citazione qui **[3] Entry text field**. Ricorda che puoi menzionare l'utente a cui vuoi rispondere inserendo la @ - es. **[4] @user**.

Puoi anche condividere le immagini con altri membri del Forum cliccando su **[5] Choose File**. Puoi caricare al massimo 5 elementi. I tipi di immagini/documenti consentiti sono: jpg, jpeg, gif, png, bmp or pdf. Il peso massimo consentito è di 5 MB.

Una volta che hai finito di scrivere, puoi inviare - [4] Submit - o annullare - [5] Cancel – la tua risposta.

### **GAMLEC FORUM MADE EASY** Profilo (Profile)

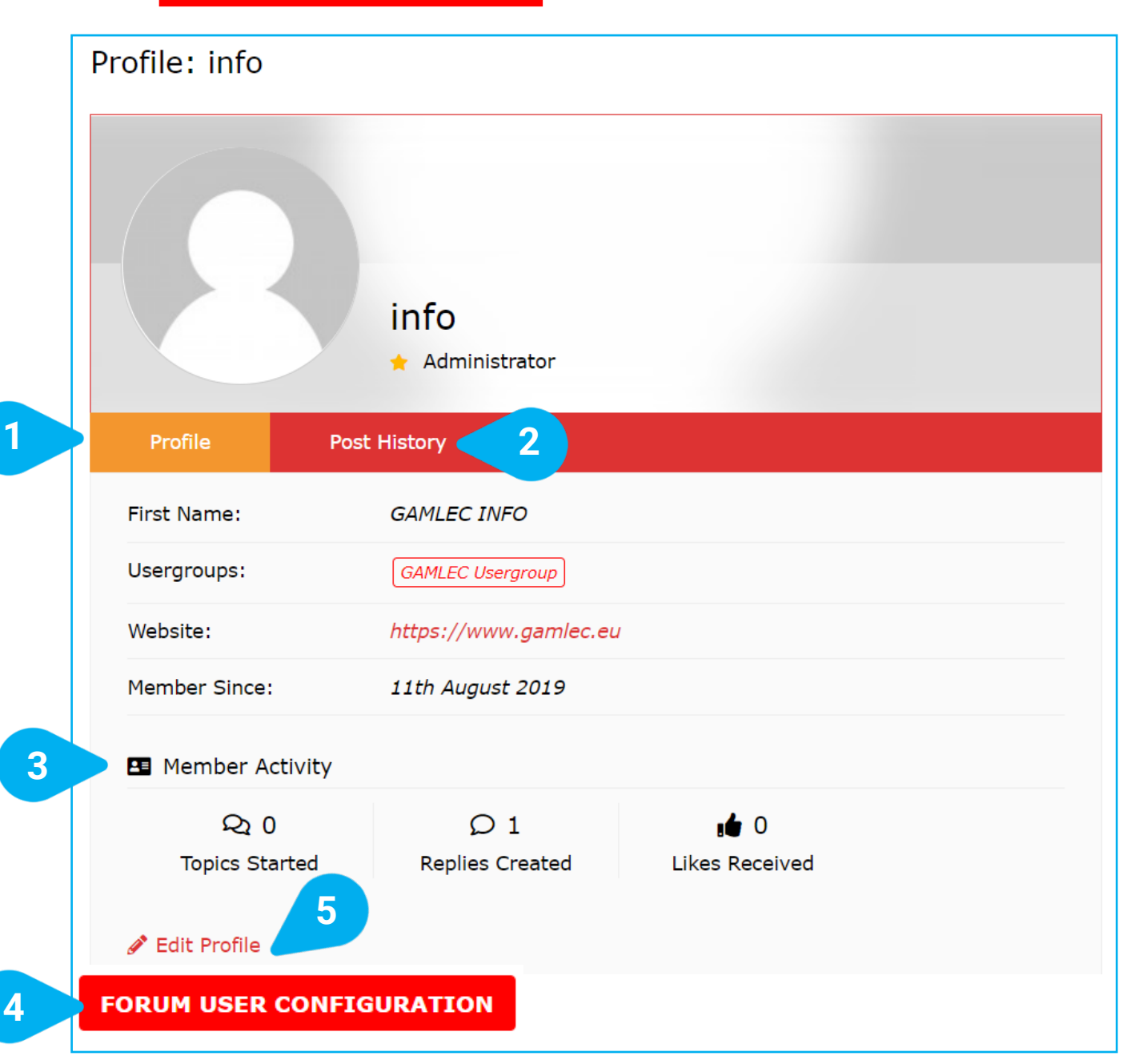

Partendo dalla barra di navigazione in alto, cliccando sulla sezione del Profilo -[1] Profile, si possono trovare informazioni sul Forum personale di GAMLEC, la cronostoria dei tuoi messaggi - [2] Post History - e le statische collegate alle tue attività - [3] Activity -

Puoi anche cambiare le tue configurazioni cliccando sul bottone [4] FORUM USER CONFIGURATION button. Questo è il modo più semplice per modificare alcune caratteristiche del tuo profilo e ciò che raccomandiamo (vedi sotto la sezione "Configurazione degli utenti del Forum"). Puoi anche usare il tasto [5] Edit Profile, che è la modalità usuale e ha più opzioni.

### **FORUM MADE EASY** Configurazione utente del Forum

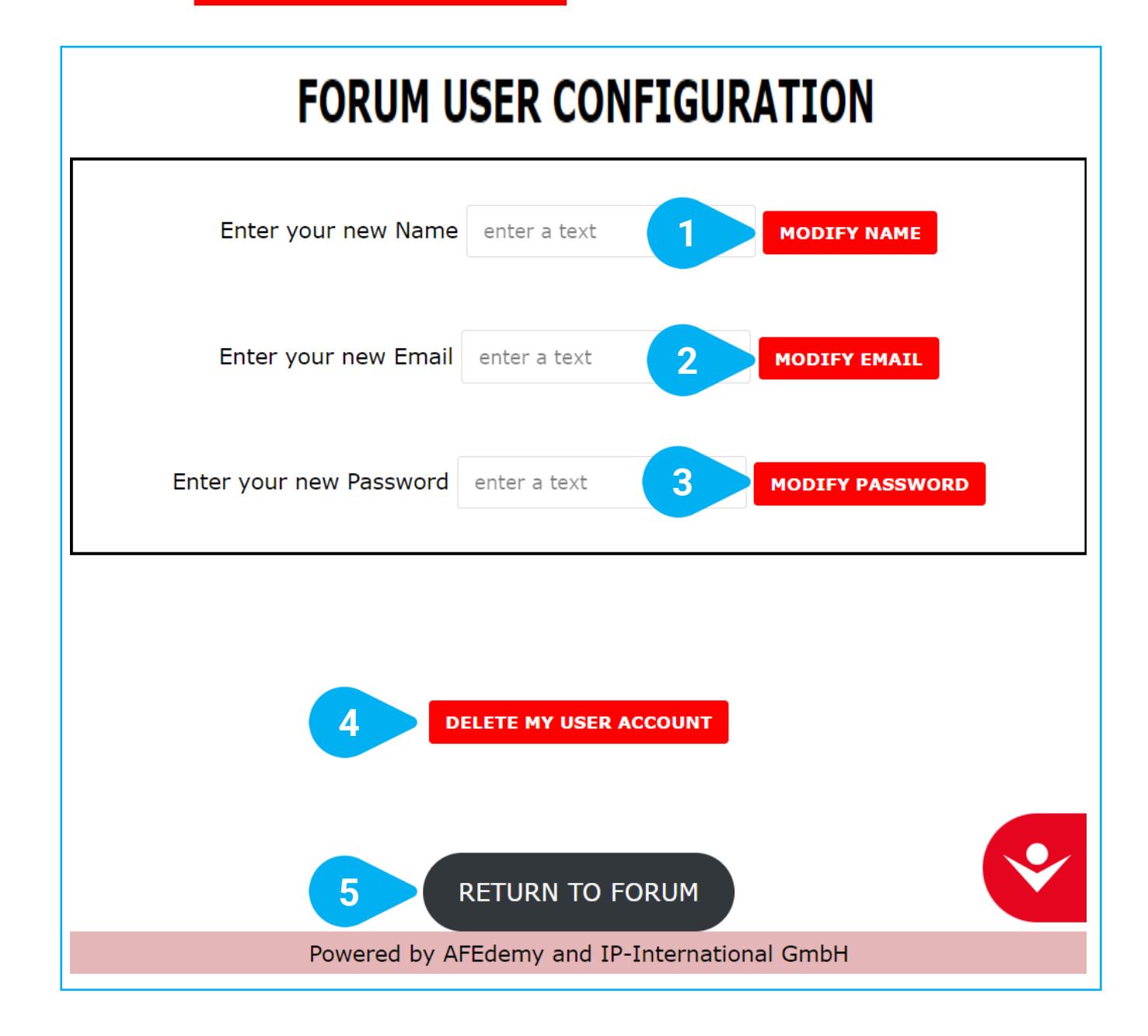

Qui è possibile eseguire le seguenti funzioni per modificare il profilo utente del forum GAMLEC:

- [1] Modify name, Modifica il nome
- [2] Modify email address, Modifica l'indirizzo e-mail
- [3] Modify password, Modifica la password
- [4] Delete your user account. Elimina il tuo account

Basta inserire il testo e premere il pulsante corrispondente.

Puoi anche cliccare su [5] Return to forum, se non vuoi eseguire nessuna di queste azioni.

### GAMLEC FORUM MADE EASY Strumento di accessibilità

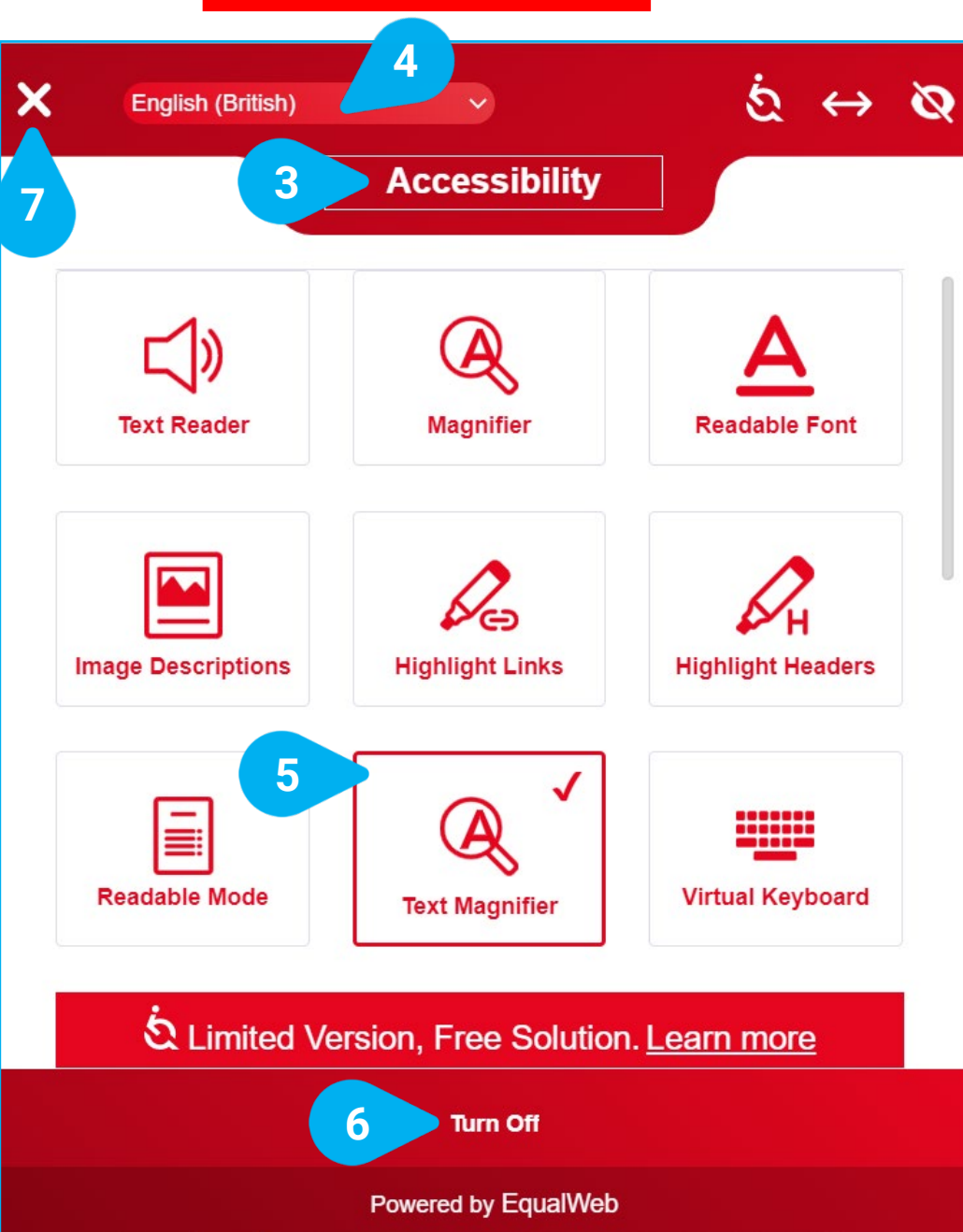

La piattaforma eLearning e il Forum offrono una serie di funzioni che puoi impostare grazie allo Strumento di accessibilità - [1] Accessibility tool disponibile in tutte le schermate della piattaforma e del Forum.

Puoi [2] ← spostare le icone a tuo piacimento.

Cliccando sull'icona con il tasto sinistro del mouse potrai vedere tutte le opzioni di Accessibilità - [3] Accessibility - disponibili.

Prima di impostare le tue preferenze, seleziona la lingua (la lingua predefinita è l'inglese [4] English (British)).

Ogni volta che clicchi su un'opzione, questa verrà contrassegnata da un simbolo di color rosso ✓, come al punto [5]. La piattaforma eLearning il Forum di GAMLEC cambieranno di conseguenza.

Se non siete soddisfatti della vostra scelta, potete sempre spegnere - [6] Turn Off - tutte le funzioni di accessibilità. Torneranno al loro stato iniziale.

Una volta che hai finito di selezionare le opzioni, clicca sulla [7] X in alto a sinistra per chiudere lo strumento e tornare al Forum di GAMLEC.

÷

EXPLORE

YOUR

**OPTIONS** 

2

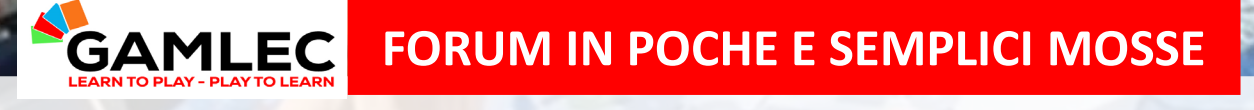

Se hai creato delle carte da gioco, scatta una foto mentre giochi o inserisci nuovi argomenti per iniziare nuove conversazioni

Per favore, condividi con noi le tue immagini, le carte che hai creato e la tua esperienza di gioco all'interno del Forum di GAMLEC: (<u>https://gamlec.eu/forum/</u>).

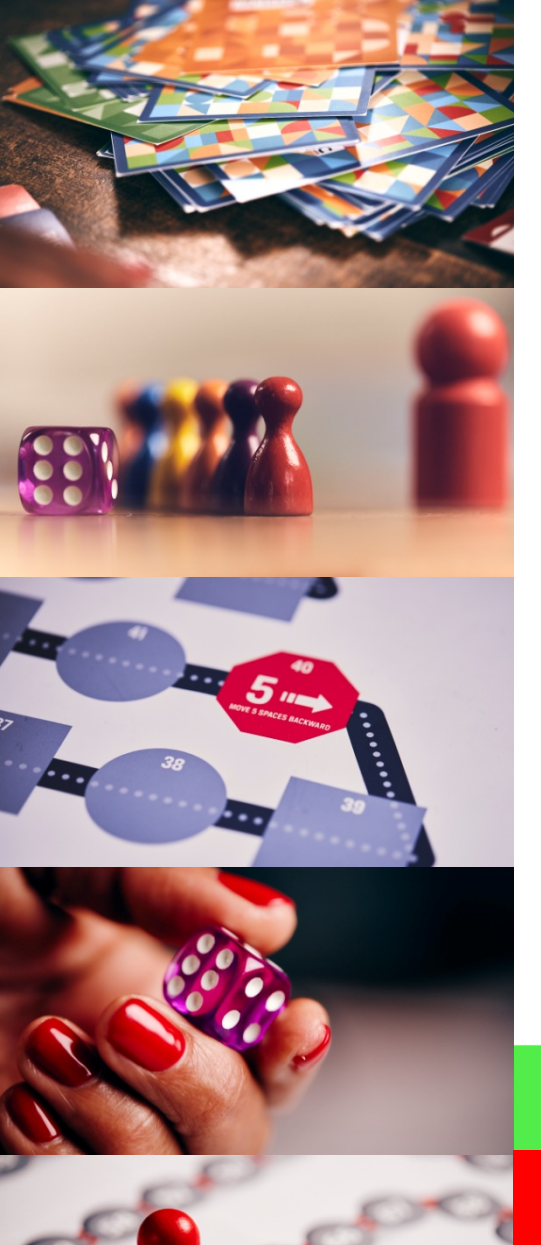

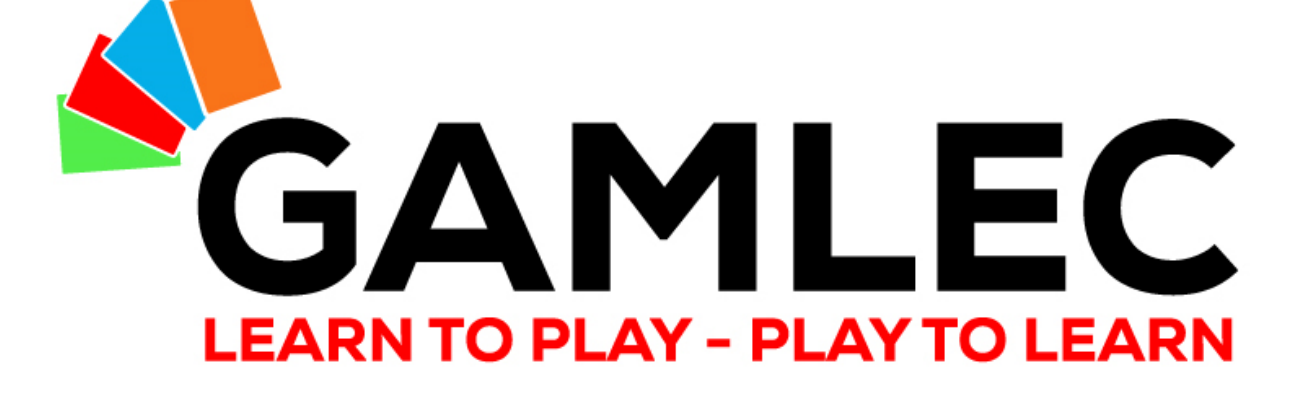

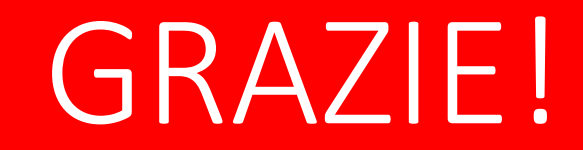

info@gamlec.eu www.gamlec.eu